# Lab 5: Memories: ROMs and BRAMs Internal to the FPGA

EE-459/500 HDL Based Digital Design with Programmable Logic Electrical Engineering Department, University at Buffalo Last update: Cristinel Ababei, 2012

# 1. Objective

The objective of this lab is to illustrate the use of ROM and block RAM memories located inside the FPGA – a Spartan-6 in the case of our Atlys board. We'll learn how to use the ISE's Core Generator tool to create BRAMs. Depending on what your course project will do, you may need to use such memories in your project.

## 2. Description

In this lab we'll create a project to implement the following design description: The circuit must contain two memories. A ROM created using a case statement and initialized to the desired values (such as the coefficients of a filter). This memory will be inferred as a distributed RAM memory by the Xilinx synthesis tool (XST). The second memory is a block RAM (BRAM) created using the Core Generator tool (part of ISE WebPack). The contents of these memories will be read continuously and displayed on the 7 LEDs. Slide switch SW(0) is used to select between the two outputs of the two memories to drive the LEDs. A simplified representation of this functionality is shown in the block diagram in Fig.1.

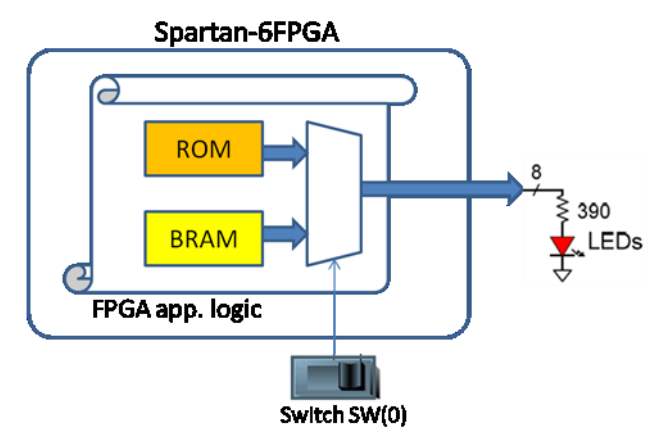

Figure 1 Block diagram of desired circuit

# 3. ISE WebPack project

Create a new ISE project and add to it the VHDL files listed at the end of this document. These files contain the declaration and description of this lab's entities including clock divider, ROM, and top level design. These files together with other useful files (.ucf and .coe files) are also included in the downloadable archive with all the data for this lab.

To create a custom single-port block RAM using the Core Generator, inside your ISE project, follow these steps:

• First create, using ISE's or any other text editor, a file named **my\_bram8x8.coe** and save it in the main directory of your ISE project, with the following contents:

```
memory_initialization_radix=2;
memory_initialization_vector=
00000000,
01000000,
00100000,
00010000,
00001000,
00000100,
00000010,
00000011;
```

- Select New Source->IP (CORE Generator and Architecture Wizard); name it my\_bram8x8 and click Next.
- In the new New Source Wizard that pops-up, select Memories and Storage Elements->RAMs & ROMs->Block Memory Generator and click Next then Finish, action which closes the New Source Wizard window and brings-up the Block Memory Generator window.
- Click Next, leave the Memory Type as "Single Port RAM" and click Next.
- On Page 3 of 6, set Write Width to 8 and Write Depth to 8. Click Next.
- On Page 4 of 6, select Load Init File and then browse to locate the file created earlier, **my\_bram8x8.coe**, and then click Next. Click Next again. Page 6 of 6 should look like in Figure 2.
- Click Generate. This will generate the memory core and in your ISE project's Console you should get the message:

```
Wrote CGP file for project 'my_bram8x8'.
Core Generator create command completed successfully.
```

| Slock Memory Generator                                                                                                    |                                                                                                    |
|----------------------------------------------------------------------------------------------------|----------------------------------------------------------------------------------------------------|
| Documents View                                                                                                    |                                                                                                    |
| IP Symbol é                                                                                                    | bgic Block Memory Generator xilins.com:ip:blk_mem_gen:7.1                                                                                                    |
| AODRA(2:5)<br>DINA(7:5)<br>DINA(7:5) | Structural/Unisim Simulation Model Options Defines the type of warnings and outputs are generated when a read-write or write-write collision occurs. C All C None C Warning Only C Generate X-Only                                                                              |
|                                                                                                    | Behavioral Simulation Model Options                                                                                                    |
|                                                                                                    | Information<br>Memory Type: Single Port Memory<br>Block RAM resource(s) (9K BRAMs): 1<br>Block RAM resource(s) (18K BRAMs): 0                                                                                                    |
|                                                                                                    | Total Port A Read Latency (From Rising Edge of Read Clock): 1 Clock Cycle(s)<br>Address Width A: 3<br>The Block Memory Generator core is not fully backward compatible with the Single Port and Dual Port<br>Block Memory cores. Please see the datasheet for more information. |
| 🔇 IP Symbol 🍳 Power Estimation                                                                                                    | Datasheet     ABack     Page 6 of 6     Next >     Generate     Cancel     Help                                                                                                    |

Figure 2

During the above process, several files are created and stored in **ipcore\_dir**/ folder of your ISE project main folder. Among them, you can find **my\_bram8x8.vhd**. Open it and read the VHDL code. Identify the BRAM entity declaration, and use it to instantiate a component in the top level VHDL file of your project.

Do the pin assignment. After this, your UCF file should have the following contents:

```
NET "clk_100MHz" LOC = L15;
NET "switch" LOC = A10;
NET "leds[0]" LOC = U18;
NET "leds[1]" LOC = M14;
NET "leds[2]" LOC = N14;
NET "leds[3]" LOC = L14;
NET "leds[4]" LOC = M13;
NET "leds[5]" LOC = D4;
NET "leds[6]" LOC = P16;
NET "leds[7]" LOC = N12;
```

Run the Implement Design step inside ISE WebPack to perform placement and routing and observe the messages that the tool prints in the Console window. These messages provide useful information about the resource utilization on the FPGA as well as performance estimates.

Generate the programming .bit file and program the FPGA. Verify the operation of your design; turn on/off the first slide-switch. Observe and comment.

### 4. Lab assignment

Modify the project to be able to also write into the BRAM. The writing process should allow writing into BRAM new words (as dictated by the status of the slide switches) during eight cycles. These cycles should be controlled via one of the push-buttons on the Atlys board (BTND P3). It is up to you how you want to utilize the remaining push-buttons to achieve the desired operation of the whole system.

### 5. Credits and references

[1] XST User Guide for Virtex-6, Spartan-6, and 7 Series Devices - ROMs and ROM coding examples (page 247): <u>http://www.xilinx.com/support/documentation/sw\_manuals/xilinx13\_1/xst\_v6s6.pdf</u>
[2] Spartan-6 Libraries Guide for HDL Designs: <u>http://www.xilinx.com/support/documentation/sw\_manuals/xilinx11/spartan6\_hdl.pdf</u>
[3] Spartan-6 FPGA Block RAM Resources: <u>http://www.xilinx.com/support/documentation/user\_guides/ug383.pdf</u>

#### Appendix: Listing of VHDL code

#### my\_modules.vhd

-- This is a ROM. XST tool (part of ISE WebPack tools) will

-- infer this and implement this declaration as a distributed

```
-- memory.
```

-- The contents of this basically LUT will be utilized to drive

```
-- the 8 LED on the Atlys board. This should turn them on one-by-one
-- from right to left.
library IEEE;
use IEEE.STD LOGIC 1164.ALL;
ENTITY rom8x8 IS
PORT (
       addr: in std logic vector(2 downto 0);
       dout: out std logic vector(7 downto 0));
END rom8x8;
ARCHITECTURE behav OF rom8x8 IS
BEGIN
PROCESS (addr)
BEGIN
 CASE addr IS
   when "000" => dout <= "00000001";
   when "001" => dout <= "00000010";
   when "010" => dout <= "00000100";
   when "011" => dout <= "00001000";
   when "100" => dout <= "00010000";
   when "101" => dout <= "00100000";
   when "110" => dout <= "01000000";
   when "111" => dout <= "10000000";
   when others => NULL;
 END case;
END process;
END behav;
-- This is a clock divider. It takes as input a signal of 100 MHz
-- and generates an output as signal with a frequency of about 1 Hz.
library IEEE;
use IEEE.STD LOGIC 1164.ALL;
entity ck_divider is
    Port ( CK IN : in STD LOGIC;
           CK OUT : out STD LOGIC);
end ck divider;
architecture Behavioral of ck divider is
constant TIMECONST : integer := 84;
signal count0, count1, count2, count3 : integer range 0 to 1000;
signal D : std logic := '0';
begin
process (CK_IN, D)
begin
       if (CK IN'event and CK IN = '1') then
               count0 <= count0 + 1;</pre>
               if count0 = TIMECONST then
                       count0 <= 0;</pre>
                       count1 <= count1 + 1;</pre>
               elsif count1 = TIMECONST then
                       count1 <= 0;</pre>
                       count2 \leq count2 + 1;
               elsif count2 = TIMECONST then
                       count2 <= 0;</pre>
                       count3 <= count3 + 1;</pre>
```

```
4
```

```
elsif count3 = TIMECONST then
                      count3 <= 0;
                      D \leq not D;
              end if;
       end if;
       CK OUT <= D;
end process;
end Behavioral;
top level.vhd
-- This is a simple design, in which we use two memories:
-- memory1: ROM created using a case statement and initialized to desired values
-- This should be inferred as a distributed RAM memory by the Xilinx tool
-- memory2: block RAM created using the Core Generator and then only instantiated
-- This mmeory is initialized using a .coe file
-- The contents of these memories will be displayed on the 7 LED of Atlys.
-- Slide switch SW(0) is used to select between the two memories.
library IEEE;
use IEEE.STD LOGIC 1164.ALL;
-- Uncomment the following library declaration if using
-- arithmetic functions with Signed or Unsigned values
use IEEE.NUMERIC STD.ALL;
-- Uncomment the following library declaration if instantiating
-- any Xilinx primitives in this code.
--library UNISIM;
--use UNISIM.VComponents.all;
entity top level is
   Port ( clk 100MHz : in STD LOGIC; -- FPGA's external oscillator
           switch : in STD LOGIC; -- hooked to slide switch SW(0) on Atlys board
           leds : out STD_LOGIC_VECTOR (7 downto 0)); -- drives all eight LEDs on board
end top level;
architecture Structural of top level is
component ck divider
       Port (CK IN : in STD LOGIC;
                      CK_OUT : out STD_LOGIC);
end component;
-- Question: what would be different if instead of using this component we would
-- simply declare an array that would also need to be initialized with desired values?
-- type ram t is array (0 to 7) of std_logic_vector(7 downto 0);
-- signal ram : ram_t := (others => (others => '0'));
-- Exersize: Currently if mem selector changes the counter does not reset. Change
-- the code such that each time the mem selector changes the counter is reset to
-- zero.
component rom8x8
       PORT (addr : in std logic vector(2 downto 0);
                      dout : out std_logic_vector(7 downto 0));
end component;
-- This component is created using the Core Generator. Its VHDL description
-- is inside ipcore dir/my bram8x8.vhd, which was created during the use
-- Core Generator as explained in the lab.
component my bram8x8
 PORT (
```

```
5
```

```
clka : IN STD LOGIC;
   wea : IN STD LOGIC VECTOR(0 DOWNTO 0);
   addra : IN STD LOGIC VECTOR(2 DOWNTO 0);
   dina : IN STD LOGIC VECTOR(7 DOWNTO 0);
   douta : OUT STD LOGIC VECTOR(7 DOWNTO 0)
 );
end component;
signal clk 1Hz : STD LOGIC;
signal my addr counter : STD LOGIC VECTOR (2 downto 0) := "000";
signal dout rom8x8, dout bram8x8 : STD LOGIC VECTOR (7 downto 0);
-- for the time being, we'll only read from this block RAM, so
-- let's set all data ins to zero;
signal dina null : STD LOGIC_VECTOR (7 downto 0) := "00000000";
signal wea null : STD LOGIC VECTOR(0 DOWNTO 0) := "0"; -- no need for writing in this example
begin
clock divider : ck divider port map (clk 100MHz, clk 1Hz); -- poor instantiation
memory1 : rom8x8 port map (addr => my addr counter, dout => dout rom8x8); -- better instantiation
-- Instantiate BRAM.
memory2 : my bram8x8 port map (
       clka => clk_1Hz, -- clock for writing data to RAM
       wea => wea null, -- write enable signal for Port A
       addra => my addr counter, -- 3 bit address for the RAM
       dina => dina null, -- 8 bit data input to the RAM
       douta => dout bram8x8); --8 bit data output to the RAM
multiplex out : process (clk 1Hz) is
begin
       if (clk 1Hz'event and clk 1Hz = '1') then
               case switch is
                      when '0' =>
                             leds <= dout rom8x8;</pre>
                       when '1' =>
                             leds <= dout bram8x8;</pre>
                      when others => NULL;
               end case;
               my addr counter <= std logic vector( unsigned(my addr counter) + 1);</pre>
       end if;
end process;
end Structural;
```